# Viewing W-2:

## **Current and Former Employees**

If you are a former employee, and you need a password reset, please contact Payroll at <a href="https://www.hrpay@central.uh.edu">hrpay@central.uh.edu</a>

\*\*Our systems are best accessed when using Chrome when trying to access W-2 Information.

1. Go to Access UH at <u>https://accessuh.uh.edu/login.php</u> in Chrome. \*\* The screen should look like this

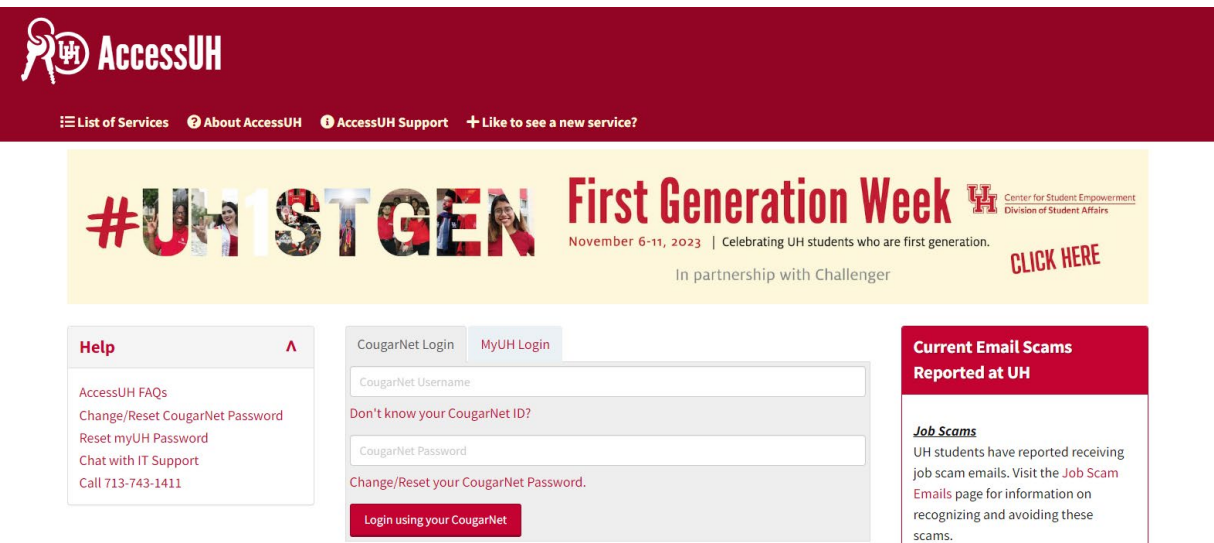

2. Select the P.A.S.S. Icon

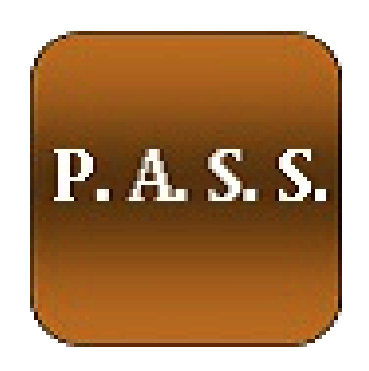

3. Select the Payroll & Compensation box

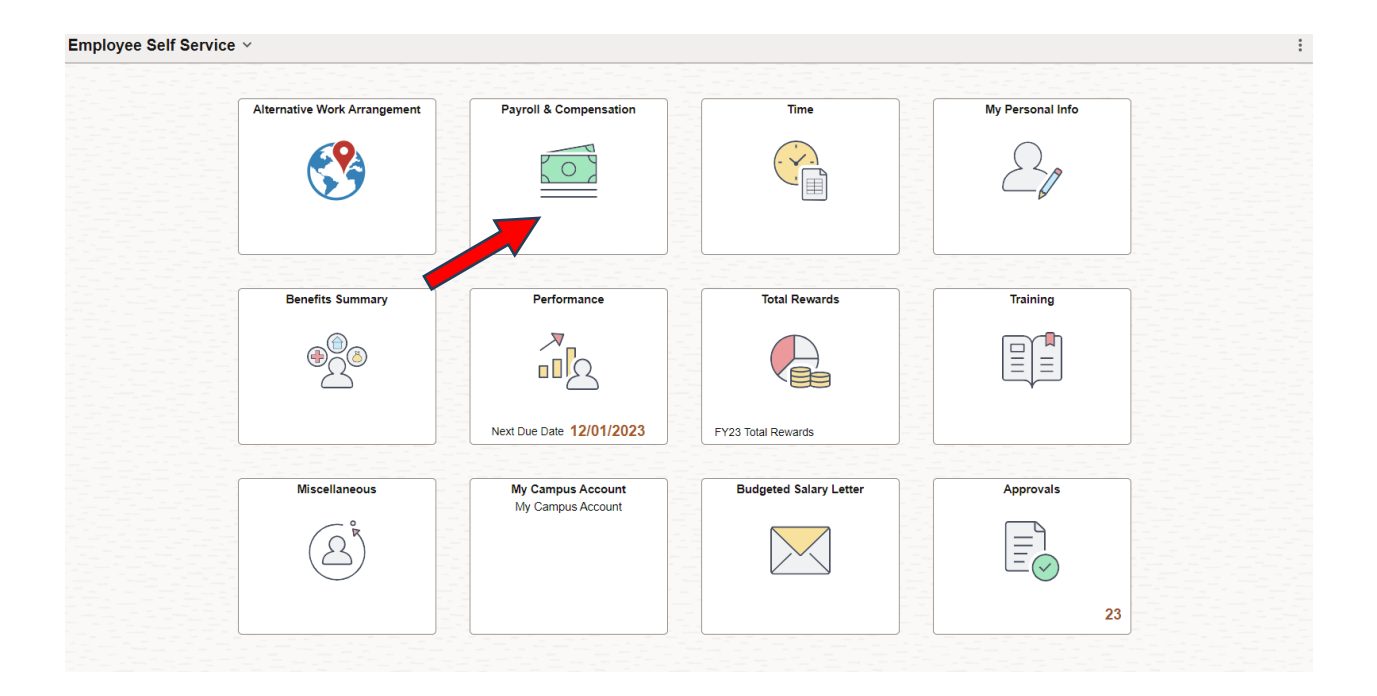

#### 4. Select View/W-2/W-c Forms

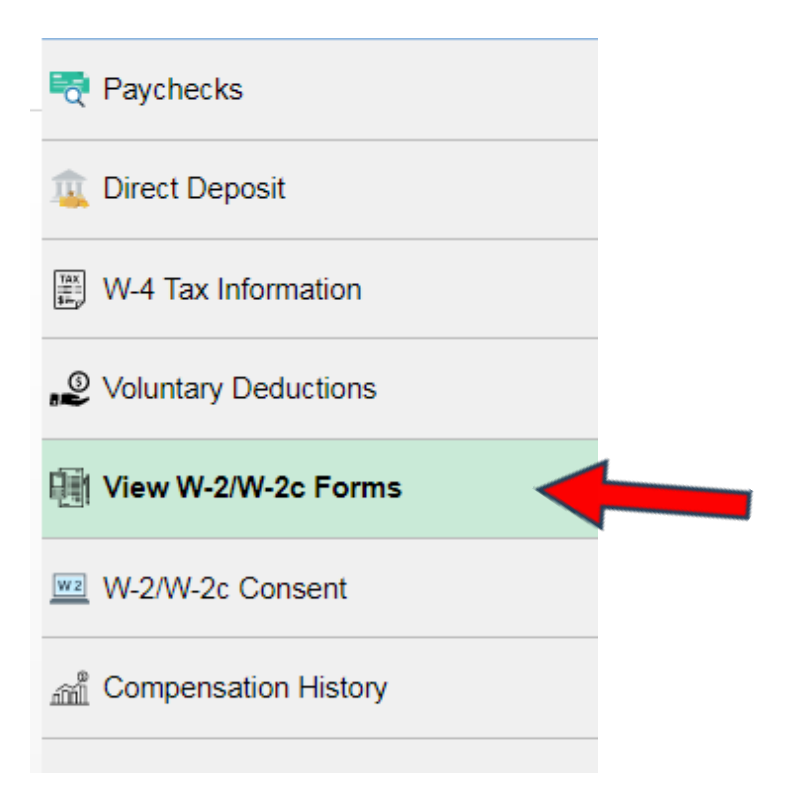

### 5. Then select year end form.

#### View W-2/W-2c Forms

|                        |            | • Tax Year 2022 •    |                     |
|------------------------|------------|----------------------|---------------------|
| UH System Consolidated |            | 2021<br>2020<br>2019 |                     |
| Tax Form               | Issue Date | Year End Form        | Filing Instructions |
| W-2                    | 01/25/2023 | View Form            | 0                   |